# **Configure SpeechView for Unity Connection** with Microsoft Office 365

### Contents

Introduction Prerequisites Requirements Components Used SpeechView Operation Deployment Diagram Configure Step 1. Unity Connection Configuration Step 2. Microsoft Office 365 Configuration Verify Troubleshoot

### Introduction

This document describes the configuration of Cisco Unity Connection Release 12.5(1) Service Update 3 and later with Microsoft Office 365 in order to enable SpeechView voicemail transcription in a Cisco Unity Connection notification. While the screenshots are sourced from specific versions of Unity Connection and Microsoft Office 365, the concepts should apply to any earlier or later version of either product.

## Prerequisites

### Requirements

There are no specific requirements for this document.

### **Components Used**

The information in this document is based on these software and hardware versions:

- Unity Connection Release 12.5SU3 and later
- Microsoft Office 365

The information in this document was created from the devices in a specific lab environment. All of the devices used in this document started with a cleared (default) configuration. If your network is live, make sure that you understand the potential impact of any command.

## **SpeechView Operation**

1. Unity Connection sends the voicemail message to Nuance via the Smart Host. This message

includes the admin-defined return SMTP address that Nuance uses for the reply.

- 2. Nuance transcribes the message and sends the transcription to Microsoft Office 365.
- 3. Microsoft Office 365 receives the response message and forwards it via Smart Host to contact with the email address of stt-service@<unity connection domain>.Unity Connection expects all SpeechView transcriptions to be sent to the alias "stt-service" at the Cisco Unity Connection SMTP domain, which in this example is "stt-service@<unity connection domain>."
- 4. When Unity Connection receives the response, it processes it accordingly. If it is a response to a registration request, it completes the registration, or if it is a transcription, it takes the transcription and sends it to whatever notification device(s) are defined for the user who received the voicemail.

#### **Deployment Diagram**

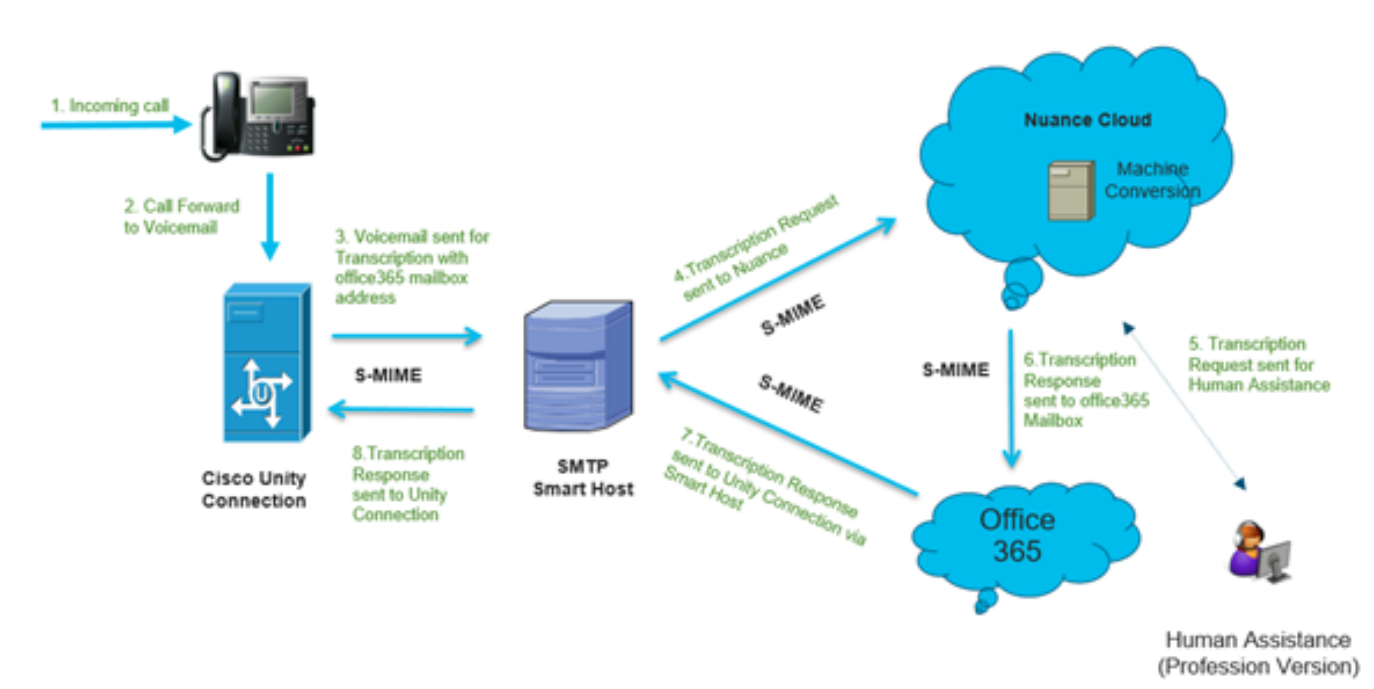

## Configure

### Step 1. Unity Connection Configuration

For Unity Connection configuration, refer to <u>https://www.cisco.com/c/en/us/support/docs/voice-unified-communications/speechview/116126-config-speechview-00.html#anc7.</u>

### Step 2. Microsoft Office 365 Configuration

- 1. Login on Microsoft Office 365 as admin user. Click All Admin centres.
- 2. Open Exchange Admin Center and click on mail flow.
- 3. Navigate to the **Connectors** tab and configure new Connector to Unity Connection.
- 3.1. Click + sign in order to add a connector as shown in the image.

| + 🖊 🖮 (  | 3            |                                  |                      |
|----------|--------------|----------------------------------|----------------------|
| STATUS 🔺 | NAME         | FROM                             | то                   |
| On       | STTConnector | Office 365                       | Partner organization |
| On       | SMTP Relay   | Your organization's email server | Office 365           |
| On       | Connector    | Office 365                       | Partner organization |
|          |              |                                  |                      |

#### 3.2. Enter connection details of the connector.

| 🍅 New Connector — Mozilla Firefox                                                                                                    |                                                                                                    | -                                                                                                    |                                                                                                    | ×          |
|----------------------------------------------------------------------------------------------------|----------------------------------------------------------------------------------------------------|----------------------------------------------------------------------------------------------------|----------------------------------------------------------------------------------------------------|------------|
| ☑ ▲ https://outlook.office365.com/ecp/Connectors/ConnectorSelection.aspx?Ac                                                                                                    |                                                                                                    |                                                                                                    | ⊠ ☆                                                                                                    | <b>_</b> € |
| <ul> <li>https://outlook.office365.com/ecp/Connectors/ConnectorSelection.aspx?Ad</li> <li>Select your mail flow scenario</li> <li>Specify your mail flow scenario, and we'll let you know if you need to set up a connector.</li> <li>Learn more</li> <li>From:</li> <li>Office 365</li> <li>To:</li> <li>Partner organization</li> <li>Creating a connector is optional for this mail flow scenario. Create a connector only if you want to enhance security for the email messages sent between Office 365 and your partner organization or service provider. You can create multiple connectors for this scenario, each applying to different partner organizations or service providers. Learn more about enhancing email security</li> </ul> | Office<br>email<br>Your<br>email<br>email<br>email<br>mana<br>an or<br>Partr<br>partn<br>organ<br>busin<br>bank<br>cloud<br>provi<br>servid<br>archin<br>and s<br>Inter<br>email<br>the In | e 365: Ye<br>I subscri<br>organiz<br>I server<br>I server<br>I | our cloud<br>ption.<br>ation's<br>This is an<br>that you<br>often called<br>tes server.<br>nization: A<br>te an<br>you do<br>a, such as a<br>also be a<br>ervice<br>provides<br>as<br>ti-spam,<br>inbound<br>fers to<br>ent from<br>o Office | <          |
|                                                                                                    | 365 (<br>serve<br>organ<br>outbo                                                                                                    | not to your or part<br>nization)<br>ound en                                                                                                    | our email<br>ther<br>. For<br>hail, it refers                                                                                                    | ~          |
| Next                                                                                                    |                                                                                                    | C                                                                                                    | ancel                                                                                                    | ]          |
|                                                                                                    |                                                                                                    |                                                                                                    |                                                                                                    |            |

3.3. Click **Next** and enter name.

| 📦 New Connector — Mozilla Firefox                                                                                                    | -   |     | ×          |
|----------------------------------------------------------------------------------------------------|-----|-----|------------|
| 🛛 🔒 https://outlook.office365.com/ecp/Connectors/OutboundConnector.aspx?(                                                                              | ⊵   | 습   | - <u>@</u> |
| New connector                                                                                                    |     |     |            |
| This connector enforces routing and security restrictions for email messages sent from<br>Office 365 to your partner organization or service provider. |     |     |            |
| *Name:                                                                                                    |     |     |            |
| Unity Connection Connector                                                                                                    |     |     |            |
| Description:                                                                                                    |     |     |            |
|                                                                                                    |     |     |            |
| What do you want to do after connector is saved?<br>Iurn it on                                                                                         |     |     |            |
|                                                                                                    |     |     |            |
|                                                                                                    |     |     |            |
|                                                                                                    |     |     |            |
|                                                                                                    |     |     |            |
|                                                                                                    |     |     |            |
| Next                                                                                                    | Can | cel |            |
|                                                                                                    |     |     |            |

3.4. Connector will be used along with Transport Rule. Select the first option as shown here.

| 📦 New Connector — Mozilla Firefox                                               | -                              |                                            | ×           |
|---------------------------------------------------------------------------------|--------------------------------|--------------------------------------------|-------------|
| 🛛 🔒 https://outlook.office365.com/ecp/Connectors/OutboundConnector.aspx?( 🖻     |                                | ⊠ ☆                                        | - <b>@</b>  |
| New connector                                                                   |                                |                                            |             |
| When do you want to use this connector? Select you a redirects messages to this | t this o<br>created<br>ects em | ption only i<br>a rule that<br>ail message | if<br>es to |
| Connector<br>○ Only when email messages are sent to these domains<br>+ ✓ -      | n more                         | or.                                        |             |
|                                                                                 |                                |                                            |             |
|                                                                                 |                                |                                            |             |
|                                                                                 |                                |                                            |             |
|                                                                                 |                                |                                            |             |
|                                                                                 |                                |                                            |             |
|                                                                                 |                                |                                            |             |
| Back Next                                                                       | C                              | Cancel                                     |             |
|                                                                                 |                                |                                            |             |

3.5. Click **Next** and select the **Routing Pattern**. Since Smart Host is used to communicate with Microsoft Office 365 server to Unity Connection, select the second option **Route email through these smart hosts**. Add the details of Smart Host with the use of the **+** option.

| ڬ New Connector — Mozilla Firefox |                                                                                                    | - 0 |       |   | ×              |
|-----------------------------------|----------------------------------------------------------------------------------------------------|-----|-------|---|----------------|
| 0                                 | ▲ https://outlook.office365.com/ecp/Connectors/OutboundConnector.aspx?( III)                                                                                                    |     | ◙     | ☆ | - <del>0</del> |
| N                                 | ew connector                                                                                                    |     |       |   |                |
| Но                                | w do you want to route email messages?                                                                                                    |     |       |   |                |
| Spe<br>hos<br>(FQ                 | cify one or more smart hosts to which Office 365 will deliver email messages. A smart<br>t is an alternative server and can be identified by using a fully qualified domain name<br>DN) or an IP address. Learn more |     |       |   |                |
| C                                 | Use the MX record associated with the partner's<br>domain                                                                                                    |     |       |   |                |
| ۲                                 | Route email through these smart hosts                                                                                                    |     |       |   |                |
| +                                 | / -                                                                                                    |     |       |   |                |
|                                   |                                                                                                    |     |       |   |                |
| tr                                | anscription.cisco.com                                                                                                    |     |       |   |                |
|                                   |                                                                                                    |     |       |   |                |
|                                   |                                                                                                    |     |       |   |                |
|                                   |                                                                                                    |     |       |   |                |
|                                   |                                                                                                    |     |       |   |                |
|                                   |                                                                                                    |     |       |   |                |
|                                   |                                                                                                    |     |       |   |                |
|                                   |                                                                                                    |     |       |   |                |
|                                   |                                                                                                    |     |       |   |                |
|                                   |                                                                                                    |     |       |   |                |
|                                   | Back                                                                                                    | (   | Cance | 1 | 1              |
|                                   | Dock                                                                                                    |     | unite |   |                |
|                                   |                                                                                                    |     |       |   |                |

3.6. Enter required security restrictions.

| 🎃 New Connector — Mozilla Firefox —                                                                                                   |                | -                              | - 0                        |                         | ×    |  |
|----------------------------------------------------------------------------------------------------|----------------|--------------------------------|----------------------------|-------------------------|------|--|
| https://outlook.office365.com/ecp/Connectors/OutboundConnector.aspx?                                                                  |                |                                | ⊌                          | ☆                       | -6   |  |
| New connector                                                                                                    |                |                                |                            |                         |      |  |
| How should Office 365 connect to your partner organization's email server?                                                            | TLS is         | s a secu                       | irity p                    | rotoco                  |      |  |
| Always use Transport Layer Security (TLS) to secure the connection                                                                    | deliv          | er emai                        | l mes                      | sages                   | °    |  |
| (recommended)                                                                                                    | secur<br>the s | ender a                        | no on                      | e exce                  | ot   |  |
| Any digital certificate including self-signed certificates                                                                            | can a          | ccess o                        | or tam                     | per wi                  | th   |  |
| <ul> <li>Any digital certificate, including sensighed certificates</li> <li>Issued by a trusted certificate authority (CA)</li> </ul> | the n          | nessage                        | e. If yo                   | ou sele                 | ct   |  |
| And the subject name or subject alternative name (SAN) matches this domain name:                                                      | be re<br>conn  | ption,<br>jected i<br>ection i | messa<br>if the<br>isn't s | ages w<br>TLS<br>uccess | ful. |  |
| Example: contoso.com or * contoso.com                                                                                                 | $\square$      |                                | _                          |                         |      |  |
|                                                                                                    |                |                                |                            |                         |      |  |
|                                                                                                    |                |                                |                            |                         |      |  |

- 3.7. Confirm your settings and click Next.
- 3.8. Specify the email address in case you want to validate the email address.

| 😂 New Connector — Mozilla Firefox                                                                                                    | -                                       |                                | ו                 | ×          |
|----------------------------------------------------------------------------------------------------|-----------------------------------------|--------------------------------|-------------------|------------|
| Image: Image: Image |                                         | ${\top}$                       | ☆                 | - <u>0</u> |
| New connector                                                                                                    |                                         |                                |                   |            |
| Validate this connector                                                                                                    |                                         |                                |                   |            |
| We'll validate this connector for you to make sure it works as expected, but first you'll need<br>to provide one or more email addresses so we can send a test message.                                                                                                    |                                         |                                |                   |            |
| Specify an email address for your partner domain. You can add multiple addresses if your<br>partner has more than one domain.                                                                                                    |                                         |                                |                   |            |
| + / -                                                                                                    |                                         |                                |                   | _          |
| Speci<br>or ad<br>use to<br>conne                                                                                                    | fy the e<br>dresses<br>valida<br>ector. | email a<br>s you w<br>ite this | ddres:<br>vant to |            |
|                                                                                                    |                                         |                                |                   |            |
|                                                                                                    |                                         |                                |                   |            |
|                                                                                                    |                                         |                                |                   |            |
|                                                                                                    |                                         |                                |                   |            |
| Back Validate                                                                                                    | (                                       | Cancel                         |                   | ]          |
|                                                                                                    |                                         |                                |                   |            |

4. Navigate to the Rules tab. Create one Rule.

| Smart Host Rule                                                                                                    |                                                                |
|----------------------------------------------------------------------------------------------------|----------------------------------------------------------------|
| Apply this rule if                                                                                                    |                                                                |
| The recipient is                                                                                                    | <ul> <li>oAuth2@ciscomessagingalpha.onmicrosoft.com</li> </ul> |
| add condition                                                                                                    |                                                                |
| Do the following                                                                                                    |                                                                |
| Redirect the message to                                                                                                    | <ul> <li><u>'stt-service@cuc105.ucdemolab.com'</u></li> </ul>  |
| nd                                                                                                    |                                                                |
| Use the following connector                                                                                                    | <ul> <li>Unity Connection Connector</li> </ul>                 |
| add action                                                                                                    |                                                                |
| roperties of this rule:<br>☑ Audit this rule with severity level:<br>Not specified ▼                                                                                                    |                                                                |
| hoose a mode for this rule:                                                                                                    |                                                                |
| 0                                                                                                    |                                                                |
| Enforce                                                                                                    |                                                                |
| Enforce     Test with Policy Tips     Test without Policy Tips                                                                                                    |                                                                |
| Enforce     Test with Policy Tips     Test without Policy Tips                                                                                                    |                                                                |
| Enforce     Test with Policy Tips     Test without Policy Tips     Activate this rule on the following date:                                                                                      |                                                                |
| Enforce     Test with Policy Tips     Test without Policy Tips     Activate this rule on the following date:     Fri 3/5/2021     Ti:00 AM                                                        |                                                                |
| Enforce     Test with Policy Tips     Test without Policy Tips     Activate this rule on the following date:     Fri 3/5/2021     The policy Tips     Deactivate this rule on the following date: |                                                                |

Rule describes the scenario in which whenever mail arrives on

"oAuth2@ciscomessagingaplha.onmicrosoft.com" mailbox, message will be redirected to "sttservice@<unity connection domain>" with the use of "Unity Connection Connector".

## Verify

There is currently no verification procedure available for this configuration.

## Troubleshoot

There is currently no specific troubleshooting information available for this configuration.